# Windows XP 启动过程

从按下计算机开关启动计算机,到用户登入到桌面完成启动,一共经过了以下几个阶段:

- 1. 预引导(Pre-Boot)阶段;
- 2. 引导阶段;
- 3. 加载内核阶段;
- 4. 初始化内核阶段;
- 5. 登陆。

#### 每个启动阶段的详细介绍

## a) 预引导阶段

在按下计算机电源使计算机启动,并且在 Windows XP 专业版操作系统启动之前这段时间,我们称之为预引导 (Pre-Boot)阶段,在这个阶段里,计算机首先运行 Power On Self Test (POST), POST 检测系统的总内存以及其他硬件设备的现状。如果计算机系统的 BIOS(基础输入/输出系统)是即插即用的,那么计算机硬件 设备将经过检验以及完成配置。计算机的基础输入/输出系统 (BIOS) 定位计算机的引导设备,然后 MBR(Master Boot Record)被加载并运行。在预引导阶段,计算机要加载 Windows XP 的 NTLDR 文件。

数据DIY (www.dtdiy.com)

Windows XP Professional 引导阶段包含 4 个小的阶段。

首先,计算机要经过初始引导加载器阶段(Initial Boot Loader),在这个阶段里,NTLDR 将计算机微处理器从实模式转换为 32 位平面内存模式。在实模式中,系统为 MS-DOS 保留 640kb 内存,其余 内存视为扩展内存,而在 32 位平面内存模式中,系统(Windows XP Professional)视所有内存为可用内存。接着,NTLDR 启动内建的 mini-file system drivers,通过这个步骤,使 NTLDR 可以识别每一个用 NTFS 或者 FAT 文件系统格式化的分区,以便 发现以及加载 Windows XP Professional,到这里,初始引导加载器阶段就结束了。

接着系统来到了操作系统选择阶段,如果计算机安装了不止一个操作系统(也就是多系统),而且正确设置了 boot.ini 使系统提供操作系统选择的条件下,计算机显示器会显示一个操作系统选单,这是 NTLDR 读取 boot.ini 的结果。

在 boot.ini 中, 主要包含以下内容:

[boot loader]

timeout=30

default=multi(0)disk(0)rdisk(0)partition(1)\WINDOWS

[operating systems]

multi(0)disk(0)rdisk(0)partition(1)\WINDOWS="Microsoft Windows XP Professional" /fastdetect

multi(0)disk(0)rdisk(0)partition(2)\WINNT="Windows Windows 2000 Professional"

其中,multi(0)表示磁盘控制器,disk(0)rdisk(0)表示磁盘,partition(x)表示分区。NTLDR 就是从这里查找 Windows XP Professional 的系统文件的位置的。如果在 boot.ini 中只有一个操作系统选项,或者把 timeout 值设为 0,则系统不出现操作系统选择 菜单,直接引导到那个唯一的系统或者默认的系统。在选择启动 Windows XP Professional 后,操作系统选择阶段 结束,硬件检测阶段开始。

在硬件检测阶段中, ntdetect.com 将收集计算机硬件信息列表并将列表返回到 NTLDR, 这样做的目的是便于以后将这些硬件信息加入到注册表 HKEY\_LOCAL\_MACHINE 下的 hardware 中。

硬件检测完成后,进入配置选择阶段。如果计算机含有多个硬件配置文件列表,可以通 过按上下按钮来选择。如果只有一个硬件配置文件,计算机不显示此屏幕而直接使用默认的 配置文件加载 Windows XP 专业版。

引导阶段结束。在引导阶段,系统要用到的文件一共有:NTLDR,Boot.ini,ntdetect.com, ntokrnl.exe,Ntbootdd.sys,bootsect.dos(可选的)

## c) 加载内核阶段

在加载内核阶段,ntldr 加载称为 Windows XP 内核的 ntokrnl.exe。系统加载了 Windows XP 内核但是没有将它初始化。接着 ntldr 加载硬件抽象层(HAL, hal.dll),然后,系统继续 加载 HKEY\_LOCAL\_MACHINE\ system 键,NTLDR 读取 select 键来决定哪一个 Control Set 将 被 加载。控制集中包含设备的驱动程序以及需要加载的服务。NTLDR 加载 HKEY\_LOCAL\_MACHINE\system\service \...下 start 键值为 0 的最底层设备驱动。当作为 Control Set 的镜像的 Current Control Set 被加载时,ntldr 传递控制给内核,初始化内核阶段 就开始了。

#### d) 初始化内核阶段

在初始化内核阶段开始的时候,彩色的 Windows XP 的 logo 以及进度条显示在屏幕中 央,在这个阶段,系统完成了启动的4项任务:

1. 内核使用在硬件检测时收集到的数据来创建了 HKEY\_LOCAL\_MACHINE\HARDWARE键。

2. 内核通过引用 HKEY\_LOCAL\_MACHINE\system\Current 的默认值复制 Control Set

来创建了 Clone Control Set。Clone Control Set 配置是计算机数据的备份,不包括启动中的改变,也不会被修改。

3. 系统完成初始化以及加载设备驱动程序,内核初始化那些在加载内核阶段被加载的 底层驱动程序,然后内核扫描HKEY\_LOCAL\_MACHINE\system\CurrentControlSet\service\... 下 start 键值为1的设备驱动程序。这些设备驱动程序在加载的时候便完成初始化,如果有 错误发生,内核使用 ErrorControl 键值来决定如何处理,值为3时,错误标志为危机/关键, 系统初次遇到错误会以 LastKnownGood Control Set 重新启动,如果使用 LastKnownGood Control Set 启动仍然产生错误,系统报告启动失败,错误信息将被显示,系统停止启动;值 为2时错误情况为严重,系统启动失败并且以 LastKnownGood Control Set 重新启动,如果 系统启动已经在使用 LastKnownGood 值,它会忽略错误并且继续启动;当值是1的时候错 误为普通,系统会产生一个错误信息,但是仍然会忽略这个错误并且继续启动;当值是0 的时候忽略,系统不会显示任何错误信息而继续运行

4. Session Manager 启动了 Windows XP 高级子系统以及服务, Session Manager 启动控制 所有输入、输出设备以及访问显示器屏幕的 Win32 子系统以及 Winlogon 进程,初始化内核 完毕

## e) 登陆

 Winlogon.exe 启动 Local Security Authority,同时 Windows XP Professional 欢迎屏幕或 者登陆对话框显示,这时候,系统还可能在后台继续初始化刚才没有完成的驱动程序。
 2.提示输入有效的用户名或密码。

3.Service Controller 最 后 执 行 以 及 扫 描 HKEY\_LOCAL\_MACHINE\SYSTEM\CurrentControlSet\Servives 来检 查是否还有服务需要 加载, Service Controller 查找 start 键值为 2 或更高的服务, 服务按照 start 的值以及 DependOnGroup 和 DepandOnService 的值 来加载。

只有用户成功登陆到计算机后,Windows XP的启动才被认为是完成,在成功登陆后, 系统拷贝 Clone Control Set 到 LastKnownGood Control Set,完成这一步骤后,系统才意味着 已经成功引导了。

# Windows Vista 系统开机启动过程

1、开启电源——

计算机系统将进行加电自检(POST)。如果通过,之后 BIOS 会读取主引导记录(MBR)——被标记为 启动设备的硬盘的首扇区,并传送被 Windows Vista 建立的控制编码给 MBR。

——这时, Windows 接管启动过程。 接下来:

MBR 读取引导扇区-活动分区的第一扇区。此扇区包含用以启动 Windows 启动管理器(Windows Boot Manager)程序 Bootmgr exe 的代码。

2、Windows 启动管理器读取"启动配置数据存储(Boot Configuration Data store)中的信息。此信息包含已被安装在计算机上的所有操作系统的配置信息。并且用以生成启动菜单。

3、当您在启动菜单中选择下列动作时:

<1> 如果您选择的是 Windows Vista, Windows 启动管理器(Windows Boot Manager)运行%SystemRoot%\System32 文件夹中的 OS loader- Winload exe。

<2>如果您选择的是自休眠状态恢复 Windows Vista,那么启动管理器将装载 Winresume exe 并恢复您先前的使用环境。

<3>如果您在启动菜单中选择的是早期的 Windows 版本,启动管理器将定位 系统安装所在的卷,并且加载 Windows NT 风格的早期 OS loader (Ntldr. exe)—— 生成一个由 boot. ini 内容决定的启动菜单。

4、Windows Vista 启动时,加载其核心文件 Ntoskrnl. exe 和 hal. dll—— 从注册表中读取设置并加载驱动程序。接下来将运行 Windows 会话管理器 (smss. exe)并且启动 Windows 启动程序(Wininit exe),本地安全验证 (Lsass. exe)与服务(services. exe)进程,完成后,您就可以登录您的系统了。

在前面3个步骤 里面,可优化的余地是非常的小的,无非是缩减启动菜单的等待时间或者彻底关闭启动菜单等等,真正的优化,在于第四个步骤。第四个步骤 里面,牵扯到了系统字 体加载和服务加载,对多余字体的删除这个,Vista优化大师(最新版下载)还会进行升级提供给大家这个功能,对于服务方面的优化, 今天马上会有专文放 出。

OK,对于 Vista 系统启动的过程方面的了解,今天先说这么多。看看最新的大餐:终极优化: Windows Vista 系统服务设置完全攻略。

# Windows 7 操作系统启动过程

Windows 7 操作系统启动过程详解,一般顺序为: BIOS-->MBR--> Bootmgr -->BCD-->Winload.exe-->内核加载。

1) 开机后,BIOS 进行开机自检(POST),然后选择从硬盘进行启动,加载硬盘的 MBR 并把控制权交给 MBR (MBR 是硬盘的第一个扇区,它不在任何一个分区内);

2) MBR 会搜索 64B 大小的分区表,找到 4 个主分区(可能没有 4 个)的活动 分区并确认其他主分区都不是活动的,然后加载活动分区的第一个扇区 (Bootmgr)到内存;

3) Bootmgr 寻找并读取 BCD,如果有多个启动选项,会将这些启动选项反映 在屏幕上,由用户选择从哪个启动项启动。

4) 选择从 Windows 7 启动后, 会加载 C:\windows\system32\winload.exe, 并开始内核的加载过程, 内核加载过程比较长, 比较复杂, 这里就不一一 讲了。

在这个过程中,bootmgr和BCD存放在Windows7的保留分区里,而从 Winload.exe开始,就开始进入到C盘执行内核的加载过程了 数据DIY (WWW.dtdiy.com)

# Windows 2008 的启动过程

如果您使用具有早期 Windows 版本如 Windows XP 的多启动环境,那么您可能迫 切需要了解 Windows Vista 的启动过程做了哪些修改。在 Windows Vista 的启动 过程中 Ntldr 和 Boot ini 不再被使用(当然,在多启动环境下需要引导 Windows 2000/XP 或 Windows Server 2003 时他们还是起作用的)。

过程概述:

开启电源后, 主板加电 BIOS 自检(POST)。通过后, BIOS 会读取硬盘 MBR 【主引导记录】{被标记为启动设备的硬盘的首扇区}, 并将由 Windows Vista 创建的控制编码给 MBR。这时 Windows Vista 将从 BIOS 手上接管启动过程。

接下来:

1. MBR 读取引导扇区{活动分区的第一扇区}。此扇区包含用以启动 Windows 启动 管理器(Windows Boot Manager)程序 Bootmgr exe 的代码。

2. Windows 启动管理器读取"启动配置数据存储(Boot Configuration Data store)中的信息。此信息包含已被安装在计算机上的所有操作系统的配置信息。并且用以生成启动菜单。

3. 当您在启动菜单中选择下列动作时: O C O I V C O M )

公如果您选择的是 Windows Vista, Windows 启动管理器(Windows Boot Manager) 运行%SystemRoot%\System32 文件夹中的 OS loader- Winload exe。

◇ 如果您选择的是自休眠状态恢复 Windows Vista, 那么启动管理器将装载 Winresume exe 并恢复您先前的使用环境。

◇如果您在启动菜单中选择的是早期的 Windows 版本,启动管理器将定位系统安装所在的卷,并且加载 Windows NT 风格的早期 OS loader (Ntldr. exe),如果需要,生成一个由 boot. ini 内容决定的启动菜单。

Windows Vista 启动时加载其核心文件 Ntoskrnl. exe 和 hal. dll 从注册表中读取设置并加载驱动程序。

接下来 Vista 将运行 Windows 会话管理器 (smss. exe) 并且启动 Windows 启动程序 (Wininit exe),本地安全验证 (Lsass. exe) 与服务 (services. exe) 进程。

完成后,您就可以看到登录界面了。

# Win7/XP/PE 多操作系统独立启动设置方法

安装双系统的用户越来越多,不过**多系统的启动和维护**一直是个让人头痛的问题,比如 windows xp(以下简称 WinXP)+Windows 7 用户(以下简称 Win7),如果启动文件 Bootmgr 或 者 BCD 启动配置出现问题,经常会导致两个系统都无法进入。本文和大家讨论使用 XRLDR(一 个轻量级的多重启动管理工具)实现 WinXP、Win7、WinPE 三个系统独立启动 的方法和技巧。

# 了解多系统启动基础知识

在使用 XRLDR 之前我们先来了解一下系统启动知识,这样可以让大家更好理 解和配置多系统的启动。硬盘上系统一般启动程序是这样的:开机自检→ 加载 <u>硬盘</u>主引导记录(MBR)→搜索并激活系统引导文件→加载启动配置文件→加载系 统核心文件→完成启动。

比如对于在 WinXP 基础上安装 Win7 双系统用户,安装 Win7 后它会更改主引导记录并使用 Bootmgr 管理多系统启动。它的引导流程是: 自检后加载 NT60 主引导记录,然后查找引导文件 "C:\Bootmgr"并激活,接着加载 "C:\boot\bcd"启动配置文件并列出多重启动。如果选择"Windows 7", Bootmgr 根据 BCD 启动信息配置,将控制权交给 Win7 系统目录下的 "Winload.exe", 然后开始启动 Win7。如果选择的是旧版本的 Windows, Bootmgr 将控制权交给 "NTLDR",接着开始启动 WinXP(常见系统引导文件和引导记录格式如下表所示)。

| 操作系统       | 引导文件    | 主引导记录            |
|------------|---------|------------------|
| DOS        | io.sys  | 由 Format 命令格式化生成 |
| 2000/XP    | ntldr   | NT52             |
| Vista/win7 | bootmgr | NT60 WERKW       |
| Ubuntu     | grldr   | Grub  反正因        |

常 见系统引导文件

提示: 硬盘主引导记录和具体操作系统并没有必然的联系,它是在操作系统启动之前加载的一段代码。不同类型的引导记录区别在于加载引导文件的不同,比如 NT60 记录,它会去查找"C:\Bootmgr"并加载它。Bootmgr 既可以引导 WinXP,也可以引导 Linux 系统。具体可以引导什么系统,是由系统启动配置文件决定的,比如将"C:\NTLDR"启动配置写入 BCD 后,Bootmgr 就可以启动 WinXP 系统了。

从上述启动流程可以看出传统的双系统引导主要有如下不足:

1. 多系统启动都是通过第一分区完成,因此一旦第一分区无法正常工作(比 如遭受病毒破坏),就会导致所有系统都无法启动。

2. 多系统启动文件都保存在第一分区,并且依赖于 Boootmgr 单一文件,一 旦该文件被误操作(如对启动配置文件 BCD 错误编辑)或误删除, 将导致多系统 启动失败。

为了解决多系统启动的上述不足,我们可以自行对多系统启动进行改造。首 先将各系统的启动文件复制到各自分区,接着通过 XRLDR 配置实现各分区 系统 的独立启动,从而使多系统启动摆脱对第一分区和单一启动文件的依赖,改造前 后流程对比如图 1 所示。

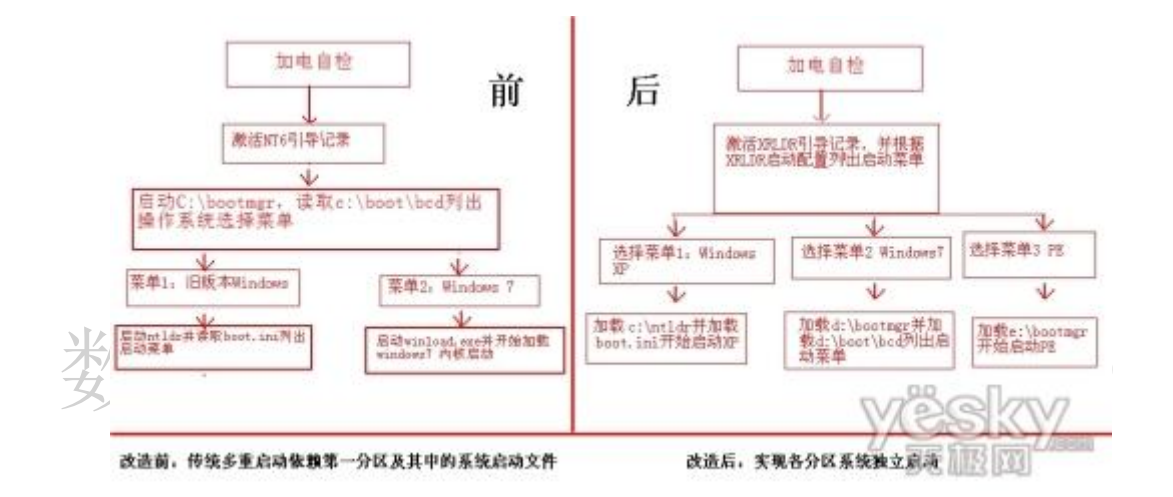

注:本文以C盘安装WinXP加D盘安装Win7的双系统安装为例,为了更方便进行维护,笔者还在E盘安装WinPE系统。

# 实战: 多个系统各自启动

从上述介绍可以知道,改造多系统启动操作第一步要将各系统启动文件复制 到各自分区,由于简单复制启动文件并不能启动系统,复制完成后还要对系统 启 动进行配置。下面就针对不同系统介绍如何进行具体操作。

# Part I. 实现 WinXP 独立启动

大家知道 WinXP 是通过"C:\NTLDR"启动的,对于先装 WinXP 后装 Win7 的 用户,我们只要将<u>硬盘</u>主引导记录更改为 NT52 格式即可。进入 WinXP 后将下载 的"bootsect.exe"复制到 C 盘,接 着启动命令提示符工具并输入 "c:\bootsect.exe /nt52 c:",当屏幕出现"Bootcode was successfully updated on all targeted volumes."的提示,则表示成功将主引导记录更改为 NT52 格式。现在重启系统后就会自动加载 NTLDR 来启动 WinXP(不会再出现 Bootmgr 启动管理器界面)。 提示:对于在 Win7 基础上安装 WinXP 的用户,千万不要使用上述命令更改 主引导记录,否则会出现两个系统都无法进入的后果。因为变更为 NT52 格式后, <u>硬盘</u>主引导记录就会 去寻找第一分区根目录下的 NTLDR 文件 (NT60 格式为寻找 Bootmgr)。

# Part Ⅱ. 实现 Win7 独立启动

完成上述操作后,重启系统进入WinXP,把"C:\bootmgr"文件、 "C:\boot"整个目录全部剪切到D盘根目录。然后运行下载的 "bcdtool.exe",单击"启动配置→打开",打开"d:\boot\bcd"配置文件。 依次选择"编辑→删除启动项目",将原来的启动项目全部删除。接着再依次 选择"编辑→新建<u>Vista</u>启动项目",选中新建项目后,双击右侧窗格的 "device"项,将其更改为"part<u>IT</u>ion=D:"(盘符依据 Win7 安装的具体分区 更改),"description"(启动菜单显示名称)更改为"Windows 7"(如图2所 示)。

| <sup>O</sup> BedTool 1.0912        | 2            |                                        |
|------------------------------------|--------------|----------------------------------------|
| 启动配置 编辑 工具 选项                      | 帮助           |                                        |
| Windows 启动管理器<br>[1] Windows 启动加载器 | 参数           | 值                                      |
|                                    | 标识符          | {4f520336-3f32-11df-9abb-0016176c84e5} |
|                                    | device       | partition-D:                           |
|                                    | path         | \windows\system32\winload.exe          |
|                                    | description  | Windows 7                              |
|                                    | locale       | zh-CN                                  |
|                                    | inherit      | {bootloadersettings}                   |
|                                    | osdevice     | boot                                   |
|                                    | systemroot   | \Windows                               |
|                                    | resumeobject | {4f520336-3f32-11df-9abb-0016176c84e5} |
|                                    | nx           | OptIn                                  |
|                                    |              |                                        |
|                                    |              |                                        |
|                                    | -            |                                        |
|                                    |              |                                        |
|                                    |              | 00 0                                   |
|                                    |              | W2G ZV                                 |
|                                    |              |                                        |
| d:\boot\bcd                        |              | SSULTURE .                             |

经过上述启动文件移动和配置后,我们只要能够加载"D:\bootmgr",Win7 就可以从 D 盘启动了(Bootmgr 加载需要借助 XRLDR 配置)。

# Part Ⅲ. 实现 WinPE 独立启动

由于 Win7 启动经常需要借助 WinPE 来修复,因此为了方便对 Win7 系统进行 维护,我们还可以手动在本地硬盘安装 WinPE 系统。只要准备好 Win7 安装光盘, 打开光盘后将除"光盘目录\sources \install.wim"文件外的全部文件复制到 E 盘即可完成安装。

# 最后设定——多系统统一管理

完成上述三个系统的配置后,现在进入 WinXP 系统,运行下载的 XRLDR,单击"安装/配置"进入配置界面。在界面预览下选中"第一个<u>操作系统</u>",依次进行如下设置:

1. 启动方式单选"从文件启动",启动文件选择 NTLDR(用于启动 WinXP,启动 Win7 和 WinPE 则选择 Bootmgr)。

2. 启动分区选择第一分区(即 WinXP 所在分区,其他系统根据具体分区选择)。

3. 系统类型选择"NTLDR/BOOTMGR",并勾选"启动时激活要启动主分区"。

4. 菜单文本更改为"<u>windows xp</u>",然 后单击"生成"(字体、颜色、字号 等根据自己喜好进行设置)。其他参数采取默认设置。

5. 操作同上, 依次设置 Win7 和 Win PE 系统的启动配置, 最后单击"写入磁盘", 完成对主引导记录的更改(如图 3 所示)。

| 界面积宽                                  | 选项                             | 启动对象                                   |
|---------------------------------------|--------------------------------|----------------------------------------|
|                                       | (1) 割口位置:2全様(0-51): 6          | ◆启动方式:                                 |
| 101 I I                               | <u>業</u> 坐标(0-20): 3           | ○ 从分区引导扇区启动                            |
| * Windows AP                          | ☑ 過时后自动启动系统                    | ●从文件启动 BTLDR                           |
| -Windows FS2. 6                       | 超时时间(秒): 10                    | ○ 从扇区启动                                |
| ERE CATHOLIS BRO                      | 御計封颜色: 売春                      | 要加载的扇区数: 0                             |
|                                       | 自动选择系统:上一次选择                   | ○关闭计算机 ○重新启动计算机                        |
|                                       | 圖定默认系统: 1                      | ○从下一设备启助计算机(INT18%)                    |
|                                       | □ 不显示选择菜单<br>□ 抗躁浓探索 曲末 不具度计系统 | 0: (FAI32, 9.1 GB, VINXP)              |
|                                       | 「加速加速水平向不完白の形成                 | ◆系统岗型: NTLDR/BOOTMGR                   |
|                                       | REALOPSION, BHONKOS            | □ 月动时激活要月动的主分区                         |
| -                                     | 而充方式                           | □自定义分区星隙状态 目定义                         |
| * 当嗣选中项: 1<br>必 请使用就标选提、将动自动条目。       | 高亮方式: 改变背景色和前景色·               | A1009- 1 10.55                         |
| · · · · · · · · · · · · · · · · · · · | 商売背景色: 深壁                      |                                        |
|                                       | 高売前景色: 白色 •                    | ◆无以来年文本:<br>道は同社会()故後 (2004-15-16)     |
| 安装位置                                  | AN ALITAN IN LL                | 通过田叶走入来带 (200*16, 16円)<br>前来,運行文末生成素单。 |
| 主代码位置: MDB (主引导记录)                    | ■                              | f # finders IP                         |
| (首府区)                                 | 224+16 为标题,下方 224+16 为1        | 日                                      |
| 辅助代码位置                                |                                | *# 24 00 00 44                         |
| (占用31扇区) 1                            | WWI WWZ BEX                    |                                        |

0K,现在只要重启电脑,我们就可以在开机多重启动菜单中选择自己喜欢的 系统进入了(下次启动时默认启动上次选择的系统,默认启动系统可以在 XRLDR 中进行设置)。 上述三个系统是独立启动的,比如选择 Win7 进入后,依次打开"计算机管理→存储→磁盘管理",可以看到 Win7 所在分区既是系统分区也是启动 分区, 表明它的启动并不依赖第一分区(如图 4 所示)。

| 🌆 计算机管理(本地)                                                                        | * *                                            | 布爾 美型 文体系统 状态              |                                                      |                           |                         |                          |                           | 操作                    |                                       |      |  |
|------------------------------------------------------------------------------------|------------------------------------------------|----------------------------|------------------------------------------------------|---------------------------|-------------------------|--------------------------|---------------------------|-----------------------|---------------------------------------|------|--|
| <ul> <li>▲ 能統工具</li> <li>▲ 任务计划程序</li> <li>▶ 圖 事件重新器</li> <li>▶ 圖 事件重新器</li> </ul> | BACK (E:)                                      | 和 茶                        | FAT3                                                 | 2. 秋志                     | 奥好 ()                   | 差積返功期                    | \$)                       |                       |                                       | 观察管理 |  |
|                                                                                    | Debt (R) A<br>Dejys (K:) A<br>Depicture (I:) A | 日本<br>日本<br>日本<br>日本<br>日本 | <ul> <li>ATFS</li> <li>ATFS</li> <li>ATFS</li> </ul> | 状态<br>状态<br>状态            | 良好()<br>良好()<br>良好()    | 医输现动脉<br>医输现动脉<br>医输现动脉  | 류)<br>동)<br>동)            |                       |                                       | 更多操作 |  |
| ) 通 本地用户和组<br>) 🕲 性能                                                               | WINXP (D:)                                     | 2 M 25<br>2 M 25<br>2 M 25 | * NTES<br>* NTES<br>* FATS                           | (計本<br>(状本<br>2 (状态       | 創任 ()<br>泉好 ()<br>良好 () | 周囲前44日<br>新統 回动<br>香助 主分 | )<br>(東面)<br>区)           | 文件、故家                 | 9 <del>1018</del> , 278               | 3    |  |
| 高 空智管理会<br>・ 四 神術<br>会 認由管理                                                        | Geyumufa (G:) 月<br>Ge新加橙 (H:) 月                | 1単 道<br>1単 道               | & NTFS<br>& NTFS                                     | 秋志<br>秋志                  | 良好(3<br>良好(3            | 医喉视动脉<br>医喉视动脉           | \$)<br>\$)                |                       |                                       |      |  |
| ● ▶ 服务和应用程序                                                                        | 9                                              | · •                        |                                                      |                           |                         |                          |                           |                       |                                       |      |  |
|                                                                                    | □□ 截盘 0<br>基本<br>149.05 GB<br>駅机               | <b>WI</b><br>9.08<br>秋道    | wir<br>13.<br>伏王                                     | BA( so<br>11.5 10<br>状态 状 | fi yu<br>5 9.7<br>注 状:  | m 新加<br>75 9.75<br>表 状态  | <b>pict</b><br>9.7;<br>状述 | bt (,<br>64.7t<br>状态! | <b>jys</b><br>9.77<br>状态 <sub>三</sub> |      |  |
|                                                                                    | CD-ROM 0                                       |                            |                                                      |                           | 11                      |                          |                           |                       |                                       |      |  |
|                                                                                    | DVD (L)                                        |                            |                                                      |                           |                         |                          |                           |                       |                                       |      |  |

提示:什么是系统分区、启动分区?根据微软帮助文档的解释,系统分区是 指包含加载 Windows(比如 Bootmgr)所需的硬件特定文件的分区,系统分区可以 (不是必须)与启动分区相同。启动分区则是指包含 Windows 操作系统及其支持 文件的分区。在传统 WinXP+Win7 情况下,对于 Win7 它的系统分区是第一分区(因 为加载 Windows 所需特定文件如 Bootmgr 和 Boot 引导目录在该分区),启动分 区则为第二分区(因为 Windows 操作系统目录在该分区)。这里系统分区、启动 分区合二为一表明这个分区就包含系统文件和引导文件,可以说明该系 统是自 主、独立启动的。

经过上述改造,我们已经实现 WinXP、Win7、WinPE 三个系统的独立启动, 这给我们日常维护带来很大的便利。比如在改造前误删了 Bootmgr 文件,重启 后就无法启动多系统了,而现在则可以进入 WinXP 系统,只要到其他电脑上复制 Bootmgr 到 D 盘即可修复 Win7 系统的启动 问题。同样,如果 Win7 的 BCD 菜单 出现故障,我们还可以进入 WinPE,使用 Bcdboot 命令进行快速修复。

即使是电脑高手,也常常会遇到多系统启动的故障,而一旦产生无法启动的 故障,那维护起来可就费时又费力了。本文另辟蹊径,为多系统维护提供了一种 很好的思路,通过 XRLDR 独立引导,实现各个系统独立启动。如果你已经安装了 多系统,并且也曾遭遇过多系统启动的故障,那么不妨试一试本文介绍的方法, 就可以大大减少你的维护工作了!